## ZOOM AUTOMATICO DELLA MAPPA

Quando il sistema di navigazione è attivo, la mappa viene ingrandita automaticamente man mano che ci si avvicina all'incrocio o allo svincolo autostradale.

- Dalla schermata della mappa, toccare il tasto software scala/zoom, sul riquadro sinistro della mappa.
- Toccare il tasto software Zoom auto. Quanto lo zoom automatico è attivato, questo tasto software è evidenziato.

## MODALITÀ SCHERMO

Toccare il tasto di selezione della modalità dello schermo per visualizzare una serie di icone, ciascuna indicante una modalità diversa (come indicato di seguito). Toccare l'icona corrispondente per selezionare la modalità schermo desiderata.

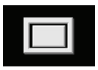

Vista a schermo intero.

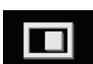

Vista a schermo diviso.

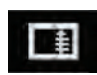

Mostra l'elenco delle svolte sul riquadro destro dello schermo.

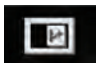

Schermata di guida: mostra la vista dettagliata del successivo svincolo autostradale o del successivo incrocio stradale, nel riquadro destro dello schermo.

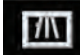

Informazioni autostrada: questa vista è disponibile soltanto se si viaggia in autostrada. Viene visualizzata automaticamente per indicare le uscite autostradali rimanenti lungo il proprio itinerario.

Per disattivare la schermata di guida o le informazioni autostrada, procedere come indicato di seguito:

- 1. Dal Menu Nav, toccare Altro....
- 2. Selezionare Impostaz. Nav.
- 3. Toccare Impostazioni utente.

- 4. Toccare Schermata di guida o Informazioni autostrada per deselezionare l'opzione.
- 5. Toccare **OK** per confermare.

## **ZONA DI RICERCA**

Il database delle mappe di navigazione è diviso in paesi, o in aree di paesi, denominati zone di ricerca. Quando si imposta un percorso, la destinazione (o tappa) immessa deve trovarsi nella zona di ricerca correntemente selezionata.

Prima di impostare una destinazione o una tappa, impostare la corretta zona di ricerca nel modo seguente:

- 1. Selezionare **Immiss. dest.** dal menu di navigazione principale.
- 2. Toccare Altro....
- 3. Toccare Zona di ricerca.
- Scorrere l'elenco e selezionare il codice a 3 lettere corrispondente all'area di destinazione desiderata.
- 5. Selezionare **OK**. Viene visualizzato il menu di immissione della destinazione, con la mappa che visualizza la zona di ricerca selezionata.